## SIEMENS河北省廊坊市西门子变频器、驱动、PLC(授权)一级代理 商——西门子华北总代理

| 产品名称 | SIEMENS河北省廊坊市西门子变频器、驱动、PL<br>C(授权)一级代理商——西门子华北总代理 |
|------|---------------------------------------------------|
| 公司名称 | 广东湘恒智能科技有限公司                                      |
| 价格   | .00/件                                             |
| 规格参数 | 西门子代理商:变频器<br>西门子总代理:伺服电机<br>西门子一级代:触摸屏           |
| 公司地址 | 惠州大亚湾澳头石化大道中480号太东天地花园2<br>栋二单元9层01号房             |
| 联系电话 | 15915421161 15903418770                           |

## 产品详情

. 概述

当Startdrive项目中的控制单元固件版本比设备实际固件版本低时,需要先将项目中的控制单元版本进行升级,才能将项目下载至控制单元中,如图1所示。

图1项目中控制单元固件版本与实物不一致

为保证项目升级成功进行,请下载最新版本的Startdrive 调试软件。

SINAMICS Startdrive V18 SP2下载地址为(或点击文末"阅读原文"获取):

https://support.industry.siemens.com/cs/af/en/view/109807137

下面以G120 CU250S-2 PN为例,介绍将G120 CU250S-2 PN V4.7的项目文件,下载到控制单元CU250S-2 PN V4.7.13版本中的操作。

2. 离线升级

使用Startdrive打开原有的 G120 项目文件,在"设备视图"中右键点击控制单元,选择"更改设备",如图2所示。 图2选择需要升级的设备

从弹出的窗口中选择:

1. 更改后的控制单元

2. 控制单元需要升级到的版本

3. 点击"确定", 完成项目中控制单元版本的升级。

如图3所示。

注意:设备版本发生变化后,可读参数的值会复位为默认值。

## 图3完成项目中控制单元版本的升级

项目升级完成后,在"设备视图"下点击控制单元。"常规"-> "目录信息"页面查看控制单元的固件版本,用来确定是否已经升级成功,如图4所示。

## 图4检查升级完成以后的项目中控制单元的固件版本

3. 在线下载项目

使用Startdrive 连接G120 变频器:

1. 点击按钮"下载到设备";

2. 选中"将参数设置保存在EEPROM中";

3. 点击"装载",完成新项目的下载。如图5 所示。

图5下载新项目至G120变频器